## **Install SSH on Windows 10**

I found a great news that Windows 10 officially supports SSH server, but that is not basically enabled. In order to enable SSH server, you will need to follow following procedure

## STEP 1. Move to Manage Optional Features

Windows Settings Apps and Features Manage Optional Features

| 命 Home               | Apps & features                                                                                                    |  |  |
|----------------------|----------------------------------------------------------------------------------------------------|--|--|
| Find a setting $\wp$ | Installing apps                                                                                                    |  |  |
| Apps                 | Choose where you can get apps from. Installing only apps fror<br>Store helps protect your PC and keep it running smoothly.        |  |  |
| Apps & features      | Allow apps from anywhere $\sim$                                                                                                   |  |  |
| i⊐ Default apps      |                                                                                                    |  |  |
| 邱_ Offline maps      | Apps & features                                                                                                    |  |  |
| Apps for websites    | Manage optional features<br>Manage app execution aliases                                                                          |  |  |
| □ Video playback     | Search, sort, and filter by drive. If you would like to uninstall or                                                              |  |  |
|                      | move an app, select it from the list.<br>Search this list $\rho$<br>Sort by: Name $\checkmark$ Filter by: All drives $\checkmark$ |  |  |
|                      | 3D Viewer16.0Microsoft Corporation11/11/2                                                                                         |  |  |

## STEP 2. Install OpenSSH Server

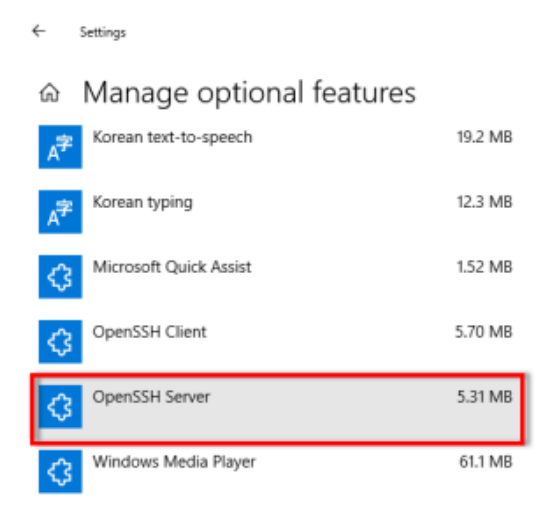

STEP 3. Enable OpenSSH Server when booting

Windows type "Services"

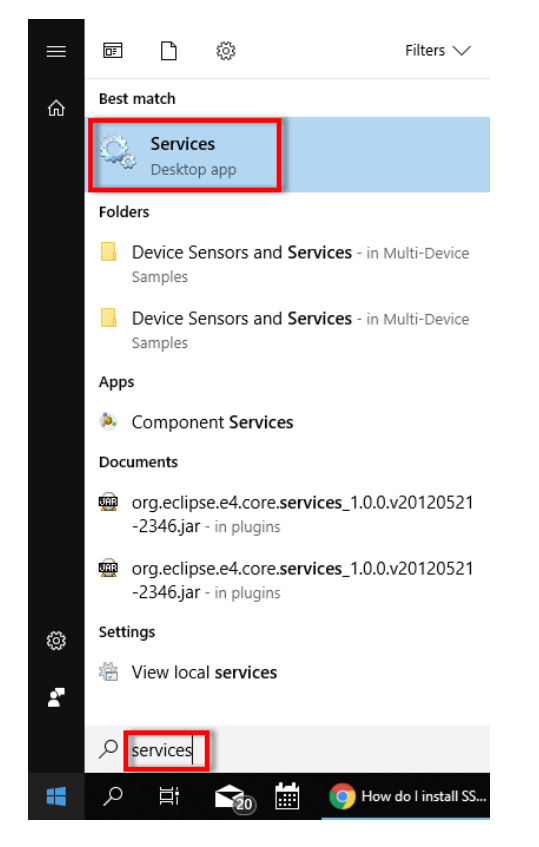

Toggle OpenSSH Server Manual Automatic

| 🔍 Services                                                                                                    |                                                                                           |                                                      |              |                                                 | - 🗆                      | $\times$ |
|----------------------------------------------------------------------------------------------------|-------------------------------------------------------------------------------------------|------------------------------------------------------|--------------|-------------------------------------------------|--------------------------|----------|
| File Action View                                                                                                    | Help                                                                                      |                                                      |              |                                                 |                          |          |
| ♦ ♦   □   □ (                                                                                                    | ù 📑   🚺 🧊   🕨 🔳 🕪                                                                         |                                                      |              |                                                 |                          |          |
| 🔍 Services (Local)                                                                                                    | 🔍 Services (Local)                                                                        | _                                                    |              |                                                 |                          |          |
|                                                                                                    | OpenSSH SSH Server                                                                        | Name                                                 | Description  | Status                                          | Startup Type             | Log 🔨    |
| Start the service<br>Description:<br>SSH protocol based service to provide<br>secure encrypted communications<br>between two untrusted hosts over an<br>insecure network. | Network Location Awareness                                                                | Collects an<br>The Networ                            | Running      | Automatic<br>Manual (Trig                       | Net<br>Loc               |          |
|                                                                                                    | Network Store Interface Ser Office 64 Source Engine Offine Files OpenSSH Authentication A | This service<br>업데이트 및<br>The Offline<br>Agent to ho | Running      | Automatic<br>Manual<br>Manual (Trig<br>Disabled | Loc<br>Loc<br>Loc<br>Loc |          |
|                                                                                                    | 🖏 OpenSSH SSH Server                                                                      | SSH protoc                                           |              | Automatic                                       | Aku                      |          |
|                                                                                                    |                                                                                           | 🍓 Optimize drives                                    | Helps the c  |                                                 | Manual                   | Loc      |
|                                                                                                    |                                                                                           | 🏩 Parental Controls                                  | Enforces pa  |                                                 | Manual                   | Loc      |
|                                                                                                    |                                                                                           | Payments and NFC/SE Man                              | Manages pa   |                                                 | Manual (Trig             | Loc      |
|                                                                                                    |                                                                                           | Seer Name Resolution Prot                            | Enables serv |                                                 | Manual                   | Loc      |
|                                                                                                    |                                                                                           | 🏩 Peer Networking Grouping                           | Enables mul  |                                                 | Manual                   | Loc      |
|                                                                                                    |                                                                                           | Peer Networking Identity M                           | Provides ide |                                                 | Manual                   | Loc      |
|                                                                                                    |                                                                                           | Serformance Counter DLL                              | Enables rem  |                                                 | Manual                   | Loc      |
|                                                                                                    |                                                                                           | 🏩 Performance Logs & Alerts                          | Performanc   |                                                 | Manual                   | Loc      |
|                                                                                                    |                                                                                           | Service Service                                      | Manages th   |                                                 | Manual (Trig             | Loc      |
|                                                                                                    |                                                                                           | 🏩 Plug and Play                                      | Enables a c  | Running                                         | Manual                   | Loc      |
|                                                                                                    |                                                                                           | PNRP Machine Name Publi                              | This service |                                                 | Manual                   | Loc      |
|                                                                                                    |                                                                                           | Portable Device Enumerator                           | Enforces gr  |                                                 | Manual (Trig             | Loc      |
|                                                                                                    |                                                                                           | Ser Power                                            | Manages p    | Running                                         | Automatic                | Loc      |
|                                                                                                    |                                                                                           | 🇠 Print Spooler                                      | This service | Running                                         | Automatic                | Loc V    |
|                                                                                                    |                                                                                           | <                                                    |              |                                                 |                          | >        |
|                                                                                                    | \Extended \Standard /                                                                     |                                                      |              |                                                 |                          |          |
|                                                                                                    |                                                                                           |                                                      |              |                                                 |                          |          |

Now you can connect to your server by ssh/sftp enabled terminal.